A draft Annual Facility Survey will need to be **regenerated** in order to capture updates made to CROWNWeb data. This ensures that the Survey reports the most current data for the survey period. The steps below provide details for regenerating your Survey:

- 1. Sign-in to CROWNWeb.
- 2. Click on the Form 2744 tab.

| CMS<br>.gov QualityNe           | et                                |                                   |                                                    |                                                 |                                                                                                    |                            |
|---------------------------------|-----------------------------------|-----------------------------------|----------------------------------------------------|-------------------------------------------------|----------------------------------------------------------------------------------------------------|----------------------------|
| Home +                          | Quality Programs 🗸                | My Reports -                      | Help 🗸                                             |                                                 |                                                                                                    |                            |
| Home>Quality Programs>En        | id Stage Renal Disease Quality Re | eporting System>End-              | Stage Renal Disease                                | e Quality Reporting S                           | ystems (LVV.S)>Facility I                                                                                                    | Dashboard - CROWNWeb SUI   |
| CROWN Home                      | Facility Dashboard                | <u>Patients</u>                   | <u>Clinical</u>                                    | <u>Facilities</u>                               | <u>Form 2744</u>                                                                                                    | CROWN Reports              |
| Home                            |                                   | System Nev                        | NS                                                 |                                                 |                                                                                                    |                            |
|                                 |                                   | Welcome to                        | CROWNWeb!                                          |                                                 |                                                                                                    |                            |
| Version Number<br>5.1.3_EQRS1.1 | r : CROWNWeb<br>-v1.16            | Below is a list<br>Patient Regist | ting of the CROW<br>try maintained by<br>to search | NWeb features in<br>the ESRD Netwo<br>add, save | this release. The province of the province of the province of | roduction environment cont |

3. Find your facility survey and then click the hyperlinked number in the **ID** column to view the survey.

| Enter Search Terms                  |                                            |              |
|-------------------------------------|--------------------------------------------|--------------|
| Form 2744 Search Criteria           |                                            |              |
| % Facility CCN XXXXXX               |                                            |              |
| % Facility NPI                      |                                            |              |
| Network 🗸                           |                                            |              |
| Status 🔽                            | Form 2744 Search Results - 1 Records Found |              |
| *Survey Year YYYY<br>Results Per 10 | ID Survey Year Facility Name               | Facility CCN |
|                                     | 58782 YYYY My Facility Name                | XXXXXX       |
| Search                              |                                            | ~~~~         |

4. Select **Edit Form 2744** located in the left panel of the 2744 details page.

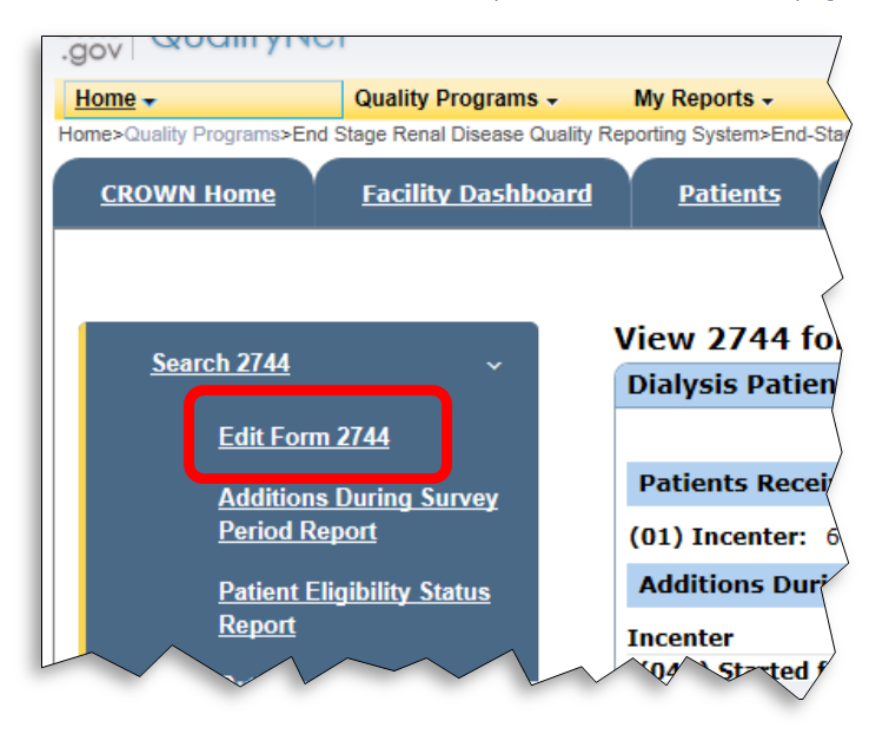

- 5. Scroll to the bottom of the Survey.
- 6. Click **Generate** to update the data.

| Error - The total number of p<br>03) plus the additions during<br>13B). | patients (field 26) must equal the sum of the patients receiving care at the beginning of the survey period (fields 08A through 07B) minus the losses during the survey period (fields 08A through |
|-------------------------------------------------------------------------|----------------------------------------------------------------------------------------------------|
| Network Comments:                                                       |                                                                                                    |
|                                                                         |                                                                                                    |
|                                                                         |                                                                                                    |
|                                                                         |                                                                                                    |
|                                                                         |                                                                                                    |
|                                                                         |                                                                                                    |

- 7. Click Save.
- 8. Done!